# 深圳市商事主体电子印章 USBKey 版 操作指南

前言

本指南为USBKey电子印章申请、绑定、使用提供指引。企业完成USBKey采购后,若为存 量企业,法定代表人首先在"深圳市电子印章"小程序完成【印章申请】,再进行【印章绑 定】;若为新设立企业,法定代表人无需申请印章,可直接进行印章绑定,完成绑定后即可 用章。

企业完成印章申请后,若法定代表人不便管理或无法管理印章,可通过【印章授权】授 权他人管理和使用USBKey电子印章,被授权人进行【印章绑定】,完成绑定后即可用章。

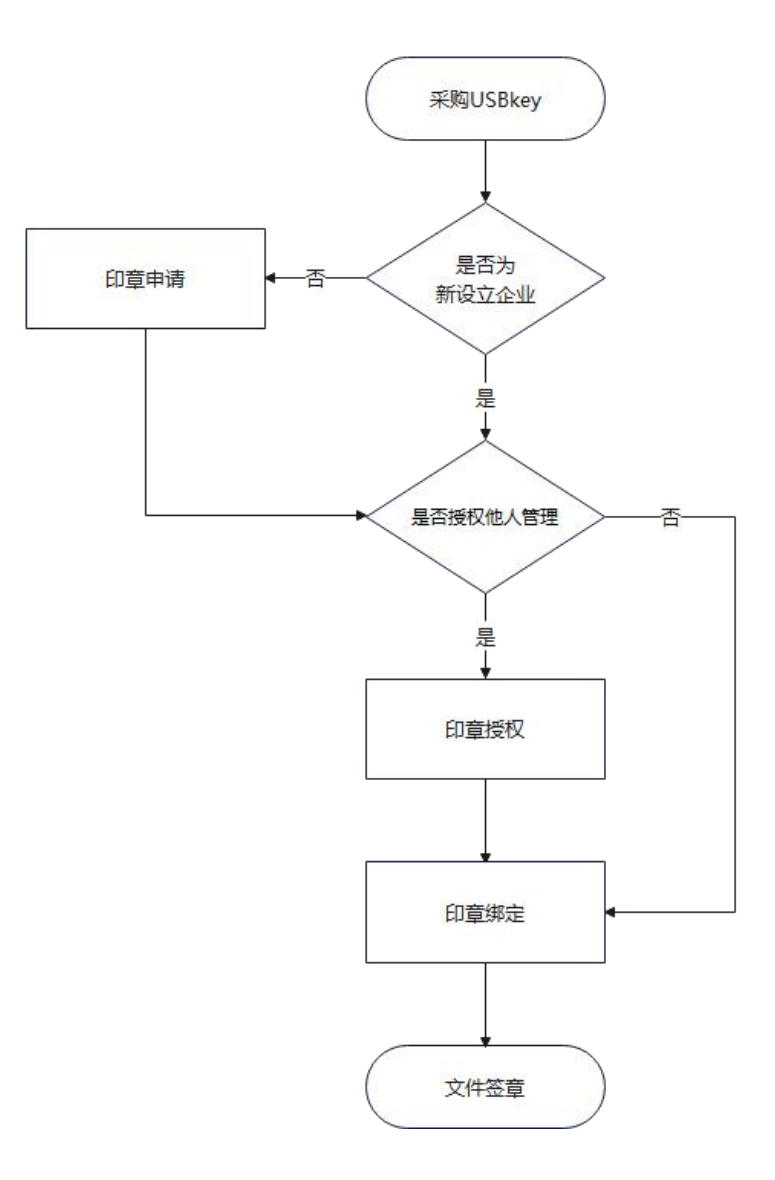

深圳市商事主体电子印章USBKey版操作流程图

| —, | E  | 〕章申 | 请. |            |   |   | <br> |   |       | <br> | • | <br>• | <br> | • | <br>• | <br>• |   | <br>• | <br>• | <br>• | 1 |
|----|----|-----|----|------------|---|---|------|---|-------|------|---|-------|------|---|-------|-------|---|-------|-------|-------|---|
|    | 1、 | 在线  | 申请 | <b>.</b> . |   |   | <br> |   | <br>  | <br> | • |       | <br> | • | <br>• | <br>• | • | <br>• | <br>• | <br>• | 1 |
|    | 2、 | 窗口  | 申请 | <b>.</b> . |   |   | <br> |   | <br>  | <br> | • | <br>• | <br> | • | <br>• |       | • | <br>• | <br>• | <br>• | 1 |
| 二、 | E  | 〕章授 | 权. |            |   |   | <br> |   | <br>  | <br> |   | <br>• | <br> | - | <br>• |       |   | <br>• | <br>• |       | 3 |
|    | 1、 | 在线  | 授权 | ζ          |   |   | <br> |   | <br>  | <br> |   | <br>- | <br> | - |       |       |   | <br>• | <br>• |       | 3 |
|    | 2、 | 窗口  | 授权 | ζ          |   |   | <br> |   | <br>  | <br> | • | <br>• | <br> | • | <br>• |       | • | <br>• | <br>• | <br>• | 4 |
| 三、 | E  | 〕章绑 | 定. |            |   |   | <br> |   | <br>- | <br> | • | <br>• | <br> | • | <br>• |       |   | <br>• | <br>• | <br>• | 5 |
| 四、 | 文  | 生件签 | 章. |            |   |   | <br> |   | <br>- | <br> | • | <br>• | <br> | • | <br>• |       |   | <br>• | <br>• | <br>• | 7 |
|    | 1、 | 电脑  | 网页 | ī签:        | 章 |   | <br> | • | <br>  | <br> |   | <br>• | <br> |   | <br>• |       | • | <br>• | <br>- |       | 7 |
|    | 2、 | 电脑  | 客户 | 嘣          | 签 | 章 | <br> |   | <br>  | <br> |   |       | <br> |   |       |       |   |       |       | <br>1 | 0 |

目录

# 一、印章申请

## 1、在线申请

商事主体法定代表人打开微信并搜索"深圳市电子印章"小程序,点击进入。在首页点击【印章申请】,进入电子印章的申请流程。在印章申请页面,选择【在线申请】,按照系统提示完成电子营业执照验证即完成申请。

温馨提示:

(1)新注册成立的商事主体无需经过申请流程,可以直接在小程序领取一套四枚电子 印章。

(2)如果商事主体法定代表人无法通过实名验证或电子营业执照验证,请通过窗口办理印章申请。

| 16:10 🛙 🔐                             | al 🗢 😰) | 09:13 🖪                                                                          | al † 🗃          | 16:15 🛢                 | al 🗢 🖾   |   | 09:28 🛙                                                          | .ul 56 🖭 | 16:17 🖪 |                                            | .a) † 651                   |
|---------------------------------------|---------|----------------------------------------------------------------------------------|-----------------|-------------------------|----------|---|------------------------------------------------------------------|----------|---------|--------------------------------------------|-----------------------------|
| 电子印章服务                                | •• •    | 〈 印章申请                                                                           | •• •            | < 印章申                   | ;; •• ⊙  |   | < 身份验证                                                           | •• •     |         | 印章申请                                       | •• •                        |
| 想盖就盖。                                 |         | 请选择申请方式                                                                          | 目 申请记录          | 深圳市商事主体测试样章295          | *        |   |                                                                  |          |         |                                            |                             |
| 安全便捷                                  |         | 在线申请                                                                             | T-MIR.          | <b>免费印章</b> (请选择电子印章类型  |          |   | 请完成企业身份结                                                         | 1611     |         | $\checkmark$                               |                             |
| 请登录                                   |         | <ul> <li>企业法定代表人<br/>本人申请</li> </ul>                                             |                 | (SIMO)                  | AS MAR   |   |                                                                  |          |         | 印章申请成功!                                    |                             |
| 登录后可使用全部电子印度服务                        |         | 住意事項<br>1、在线申请需会业法定代表人本人操作。申请过<br>第4548年3月第三十十十十十十十十十十十十十十十十十十十十十十十十十十十十十十十十十十十十 | (程業通过 <b>电子</b> | *                       | 朝来や月東    |   | 电子营业执照验证                                                         | ****     | 公司名称:   | 深圳市商事主体测证                                  | 【样章295                      |
|                                       | 0       | 2、新说立企业(2021年5月1日之后成立的企业)                                                        | 已在企业注           | 计学家政策                   | 対象中田市    |   | ₩%\$2288\$\$7\$288.                                              |          | 统一信用代码  | 3: 914403 ■ ■ ■<br>(attraction black fill) | 8巻 公司由                      |
| 印象中语 印象领取 印象授权                        | 文件班章    | 他的同步申请电子印刷,可直接领欧使用。<br>3、无法在线完成申请的企业,可选择面口申请方<br>, 他们更多许多合体的企业,可选择面口申请方          | 5st, 🔿          | Internation Contraction | 500 4004 | - | 温馨规示:                                                            |          | -       | 用章,法定代表人名                                  | 646,014) <del>2</del><br>(( |
| # # # # # # # # # # # # # # # # # # # |         | 4、执行事务为多个的世代人企业,只能进行面口                                                           | 1994里。          | SAL SALLA               | L AL     |   | <ol> <li>请完成电子营业执用验证。</li> <li>2.若营业执用验证失敌。请到线下窗口补允相关</li> </ol> | 378.     | -       | 100 000 000 000                            |                             |
| <ul> <li>互动反馈</li> </ul>              |         | 💿 窗口申请                                                                           | <b>去</b> 申诵     | 合用专用章                   |          |   |                                                                  |          |         | 返回自贝                                       |                             |
| ⑦ 常见问题                                |         | 1232-04-0 11 04 00                                                               |                 | 合同专用章                   | 法定代表人名章  |   |                                                                  |          |         |                                            |                             |
| ■ 操作指南                                |         | 住意事項<br>1、企业法定代表人无法通过在线实名验证的企业<br>中国中的公司。                                        | 2、可这择窗口         |                         |          |   |                                                                  |          |         |                                            |                             |
| ♂ 系統接入                                |         | 申请方式将电子印度信包活然人管理取得列。<br>2、窗口申请曾在线填写申请表,再前往 <b>窗口握5</b><br>请谨慎选择。                 | 2申请资料,          |                         |          |   |                                                                  |          |         |                                            |                             |
| 🔔 长者模式                                |         |                                                                                  |                 |                         |          |   |                                                                  |          |         |                                            |                             |
| 🛕 🔬 🖨 ೫                               | 8       |                                                                                  |                 | 下一 <u>*</u>             | Þ        |   | 下一步                                                              |          |         |                                            |                             |
| TA 印草管理 扫一扫 应用                        | 2629    |                                                                                  |                 |                         |          |   |                                                                  |          |         |                                            |                             |

## 2、窗口申请

经办人打开微信并搜索"深圳市电子印章"小程序,点击进入。在首页点击【印章申请】, 进入电子印章的申请流程。在印章申请页面,选择【窗口申请】,按照系统提示填写正确的 企业信息,选择需要申请的印章,可同时进行授权设置,确认授权设置后提交申请,申请成 功后请下载申请表并携带相关材料前往办事窗口。

温馨提示:

(1)如果商事主体法定代表人无法通过实名验证,在窗口申请的同时办理印章授权业务。

(2)执行事务为多个的合伙人企业,需通过窗口办理印章申请。

## (3) 外资企业如需制作中英文法定名称章,需提交相关证明材料前往窗口进行办理。

| 16:10 🖪         |                                                                                                    | ail 🗢 🖅 | 09:13 🖪                 |                                    | al † 🗊                |   | 16:12 🛙                                |                    |                         | al 🕆 🖾               |   | 16:13 🖪                                        |                                               | al 🕈 🖾                                  |   | 16:13 🛙                               |                            |                  |
|-----------------|----------------------------------------------------------------------------------------------------|---------|-------------------------|------------------------------------|-----------------------|---|----------------------------------------|--------------------|-------------------------|----------------------|---|------------------------------------------------|-----------------------------------------------|-----------------------------------------|---|---------------------------------------|----------------------------|------------------|
|                 | 电子印章服务                                                                                                    | ·•• •   | <                       | 印章申请                               | ·• • •                |   | <                                      | 填写:                | 企业信息                    | •• •                 |   | <                                              | 选择印章                                          | ·•• @                                   | ) | <                                     | 授权设置                       | •• •             |
|                 |                                                                                                    |         | 请选择中请方言                 | 式.                                 | E 申请记录                |   | 请填写企业                                  | 信息                 |                         |                      |   | 请选择印章                                          |                                               |                                         |   | 请选择印章                                 | 管理人                        |                  |
| 想盖就盖            | m+m 4                                                                                                    |         |                         | ada Mile                           |                       |   | *统一社会信用作                               | 185                |                         | 请输入                  |   |                                                | 0                                             |                                         |   |                                       |                            |                  |
| ¥±1             |                                                                                                    |         | (土致                     | 5 甲 1頁<br>5定代表人                    | 去申请                   |   | *企业名称                                  |                    |                         | 诸狼入                  |   | ( ************************************         |                                               |                                         |   | <u>品</u><br>曲                         | 定代表人管理、持?<br>2业法定代表人本人管理   | <b>阿</b><br>电子印章 |
| 清景县 208         |                                                                                                    |         | 本人中                     | 1请                                 |                       |   | 是否外企                                   |                    |                         | <b>A</b>             |   | 12                                             | 2                                             | 财务专用单                                   |   |                                       |                            |                  |
| 登录后可使用全部        | 电子印意服务                                                                                                    |         | (註意事項<br>1、在线申请需企业      | L·法定代表人本人操作,                       | 申请过程需通过 <b>电子</b>     |   | 是否合伙人类                                 | 22                 |                         | <b>a</b>             |   | 法定名称(                                          |                                               | 财务专用章                                   |   | □ 授                                   | 权他人管理、持有                   | 0                |
|                 |                                                                                                    |         | 营业执照验证和法:<br>2、新设立企业(2) | <b>定代表人人酸验证。</b><br>1021年5月1日之后成立1 | N企业) 已在企业注            |   | *法定代表人姓名                               | 5                  |                         | 请输入                  |   |                                                | 0                                             |                                         |   | 2 D                                   | E法定代表人授权他人管                | 理或持有电子印章         |
|                 |                                                                                                    | e       |                         | 印章,可直接领取使用。<br>申请的企业,可远择案(         | 。<br>1申请方式。           | - | *法定代表人证(                               | 突型                 |                         | 请选择                  |   | (antimeter                                     |                                               | 5511                                    | - |                                       |                            |                  |
| 印度中语            | 1章89章 印查骑兵                                                                                                    | X 文件丞章  | 4、执行事务为多1               | 个的合伙人企业,只能进                        | 長行窗口办理。               |   | *法定代表人证(                               | 利研                 |                         |                      |   | ***合同专用章                                       | 2                                             | 4403000033000                           |   | ····································· | 印章存在安全风险,由此/<br>起,本平台程不负责。 | "生的法律纠纷由微权人      |
| 我要帮助            |                                                                                                    |         |                         |                                    |                       |   | *法定代表人手持                               | . वस्त             |                         |                      |   | 合同专用#                                          |                                               | 法定代表人名意                                 |   |                                       |                            |                  |
| 🤷 互动反馈          |                                                                                                    |         | ● 箇口<br>在线垍             | 甲请<br>  写中请表                       | 太中請                   |   |                                        |                    |                         |                      |   |                                                |                                               |                                         |   |                                       |                            |                  |
| 🕝 常见问题          |                                                                                                    |         |                         |                                    |                       |   | <ol> <li>加果法定性<br/>构名称: "法"</li> </ol> | 表人为机构的<br>2代表人证件)  | f, "法定代表,<br>类型"选其他:    | 人姓名"栏填写机<br>:"法定代表人证 |   |                                                |                                               |                                         |   |                                       |                            |                  |
| 📕 操作指南          |                                                                                                    |         | (注意學晓<br>1、企业法定代表人)     | 无法通过在线实名验证                         | 的企业,可选择窗口             |   | 件号码"填写:<br>2、勾选外企时                     | 党一社会信用(<br>1、需要提交对 | 代码。<br>引应物理印章普          | 重章文件或企业名             |   |                                                |                                               |                                         |   |                                       |                            |                  |
| - 系統接入          |                                                                                                    |         | 申请方式将电子印<br>2、窗口申请胃在8   | 章提权结整人管理或待:<br>支填写申请表,再前往 <b>首</b> | 有。<br>御口提交申请资料,       |   | 移翻译证明至                                 | 9D.                |                         |                      |   |                                                |                                               |                                         |   |                                       |                            |                  |
| € 长者模式          |                                                                                                    |         | 请谨慎选择。                  |                                    |                       |   |                                        |                    |                         |                      |   |                                                |                                               |                                         |   |                                       |                            |                  |
| -               | 8                                                                                                    |         |                         |                                    |                       |   |                                        |                    |                         |                      |   |                                                |                                               |                                         |   |                                       |                            |                  |
|                 | 18 23-23                                                                                                    | 86 A    |                         |                                    |                       |   |                                        | Ŧ                  | 一步                      |                      |   |                                                | アージ                                           |                                         |   |                                       | 下一步                        |                  |
|                 |                                                                                                    |         |                         |                                    | -                     |   |                                        |                    |                         | •                    |   |                                                |                                               | _                                       |   |                                       |                            | _                |
|                 |                                                                                                    |         |                         |                                    |                       |   |                                        |                    |                         |                      |   |                                                |                                               |                                         |   |                                       |                            |                  |
| 16:13 🖪         |                                                                                                    | .1 🕈 🖾  | 16:13 🖪                 |                                    | .11 🗢 🖾               |   | 16:14 🖪                                |                    |                         | .al 🗢 🖾              |   | 16:14 🖪                                        |                                               | .d 🕈 🖾                                  |   |                                       |                            |                  |
| <               | 印章授权                                                                                                    | •• •    | <                       | 印章授权                               | ·•• •                 |   | <                                      | 授                  | 权详情                     | •• •                 |   | ŵ                                              | 印章申请                                          | ·•• @                                   | ) |                                       |                            |                  |
| 深圳市商事主体         | 测试样章295                                                                                                    |         |                         | 只显示移动端 🚿                           |                       |   | 当前印章授机                                 | 详情                 |                         |                      |   |                                                |                                               |                                         |   |                                       |                            |                  |
|                 |                                                                                                    |         | 被授权人信息                  |                                    |                       |   | 印度名称 报                                 | 权介质<br>和5hk        | 管理权限<br>至 <b>4</b> . (× | 持有权限                 |   |                                                |                                               |                                         |   |                                       |                            |                  |
| 请选择印度           | _                                                                                                    |         | 每枚印章只能授权<br>由被授权人使用。    | 给一个被授权人,授权<br>法定代表人可以随时            | 投完成以后印章只能<br>解除或变更授权。 |   | 法定名称章                                  | UKEY               |                         |                      |   |                                                | 由请提农成1                                        | τı                                      |   |                                       |                            |                  |
|                 | - 移动相                                                                                                    |         | *姓名                     |                                    |                       |   |                                        | 20世机               |                         |                      |   | 申请单号:                                          | S0120240402161                                | 437599784382                            |   |                                       |                            |                  |
| 0               | UKEY                                                                                                    | 0       | *证件类型                   |                                    | 请选择 >                 |   | 财务专用意                                  | 移动编<br>UKEY        | 率忙×                     |                      |   | 完成本次申请还                                        | 9下载中请表,请携行                                    | <b>F材料前往营业执照</b>                        |   |                                       |                            |                  |
| 法定名称章           | 10 ₩ M     10 ₩ M     10 ₩     10 ₩ M     10 ₩     10 ₩     10 ₩     10 ₩     10 ₩     10 ₩     10 ₩     10 ₩     10 ₩     10 ₩     10 ₩     10 ₩     10 ₩     10 ₩     10 ₩     10 ₩     10 ₩     10 ₩     10 ₩     10 ₩     10 ₩     10 ₩     10 ₩     10 ₩     10 ₩     10 ₩     10 ₩     10 ₩     10 ₩     10 ₩     10 ₩     10 \     10 \     10 \     10 \     10 \     10 \     10 \     10 \     10 \     10 \     10 \     10 \     10 \     10 \     10 \     10 \     10 \     10 \     10 \     10 \     10 \     10 \     10 \     10 \     10 \     10 \     10 \     10 \     10 \     10 \     10 \     10 \     10 \     10 \     10 \     10 \     10 \     10 \     10 \     10 \     10 \     10 \     10 \     10 \     10 \     10 \     10 \     10 \     10 \     10 \     10 \     10 \     10 \     10 \     10 \     10 \     10 \     10 \     10 \     10 \     10 \     10 \     10 \     10 \     10 \     10 \     10 \     10 \     10 \     10 \     10 \     10 \     10 \     10 \     10 \     10 \     10 \     10 \     10 \     10 \     10 \     10 \     10 \     10 \     10 \     10 \     10 \     10 \     10 \     10 \     10 \     10 \     10 \     10 \     10 \     10 \     10 \     10 \     10 \     10 \     10 \     10 \     10 \     10 \     10 \     10 \     10 \     10 \     10 \     10 \     10 \     10 \     10 \     10 \     10 \ |         | *证件号码                   |                                    | 请输入                   |   |                                        | 加密机                |                         |                      |   | 注意事项:                                          |                                               |                                         |   |                                       |                            |                  |
| AMER            | #54518                                                                                                    | 0       | •并机导                    |                                    | 诸镇人                   | - | 会回专用意                                  | 移动输                | 亭'= ,×                  |                      | - | <ul> <li>一、请如实填写:</li> <li>二、请携带以下!</li> </ul> | *申请表,井加盖単<br>材料前往指定的办理1                       | 2公卿。<br>8日: 1) 《京圳市                     |   |                                       |                            |                  |
| (and the second | A                                                                                                    |         | 授权设置                    |                                    |                       |   |                                        | 20世纪               |                         |                      |   | 第一电子印章中<br>定代表人/负责人<br>一致);4)段;                | net 2 原件: 2) 常5<br>身份证件原件 (開与<br>)人身份证件原件 (1) | 255,根原標準:31法<br>営业执序登记的证件<br>表字代表人/负责人か |   |                                       |                            |                  |
| - 服务专用章         | U OKEY                                                                                                    | •       | *稷权开始时间                 |                                    | 2024-04-02 >          |   | 语常代表人名                                 | 移动端                | \$ <b>n</b> = ×         |                      |   | 理无需报供此项<br>要托书》(法定:                            | ; 5) (深圳市統-<br>代表人/负责人力理元)                    | —电子印章业务办理<br>调报供此项)。                    |   |                                       |                            |                  |
| 财务专用章           | 合 加密机                                                                                                    |         | *极权截止时间                 |                                    | 2025-04-02 >          |   | 章                                      | UKEY<br>teliki ki  |                         |                      |   | 温馨提示: 如同<br>人/负责人本人办<br>由子印章规权由;               | 时办理电子印度授权<br>理,并补充以下材料<br>青売》 由法定代表           | 业务, 留由法定代表<br>                          |   |                                       |                            |                  |
| Similar         | - 移动網                                                                                                    |         | *授校事项及权限                | -                                  |                       |   |                                        | 002001             |                         |                      |   | 并加盖申请单位:                                       | 公章; 2、被授权人主                                   | 16000件原件。                               |   |                                       |                            |                  |
| (語言)            | UKEY                                                                                                    | Ø       | (负责电子印                  | ₩<br>2章持有的授权)                      |                       |   |                                        |                    |                         |                      |   |                                                | 下载申请表                                         |                                         |   |                                       |                            |                  |
| 合同专用意           | A milit                                                                                                    | 0       | □ 持有电子印刷<br>(○□□□□□20)  |                                    |                       |   |                                        |                    |                         |                      |   |                                                | 海回关车                                          |                                         |   |                                       |                            |                  |
|                 |                                                                                                    |         | 100000070               |                                    |                       |   |                                        |                    | 提容                      |                      |   |                                                | 地回首贝                                          |                                         |   |                                       |                            |                  |
| n II            | 🔒 853518                                                                                                    | 0       | 提示:接机后,将                | 日动解除原授权关系                          |                       |   |                                        |                    |                         |                      |   |                                                |                                               |                                         |   |                                       |                            |                  |
|                 | 提交                                                                                                    |         |                         | 提交                                 |                       |   |                                        | 规                  | 续授权                     |                      |   |                                                |                                               |                                         |   |                                       |                            |                  |
|                 |                                                                                                    |         |                         |                                    | _                     |   |                                        | _                  |                         |                      |   |                                                |                                               |                                         |   |                                       |                            |                  |

# 二、印章授权

若企业法定代表人不便管理印章或企业内部设置印章管理员,通过【在线授权】授权他 人管理或使用USBKey电子印章;若企业法定代表人无法通过实名验证也可通过【窗口授权】 他人管理或使用USBKey电子印章,需要法定代表人本人携带材料前往窗口办理。

## 1、在线授权

商事主体法定代表人在完成印章申请后,在"深圳市电子印章"小程序首页点击【印章 授权】,选择【在线授权】,根据需要选择授权给印章管理员或印章持有人,按照系统提示填 写正确的被授权人信息,选择Ukey持有,设置使用期限和次数,完成人脸核验后即授权成功。

温馨提示:

(1) 印章管理员:可代表法定代表人管理电子印章持有人。

(2) 印章持有人:可以使用电子印章进行文件签章。

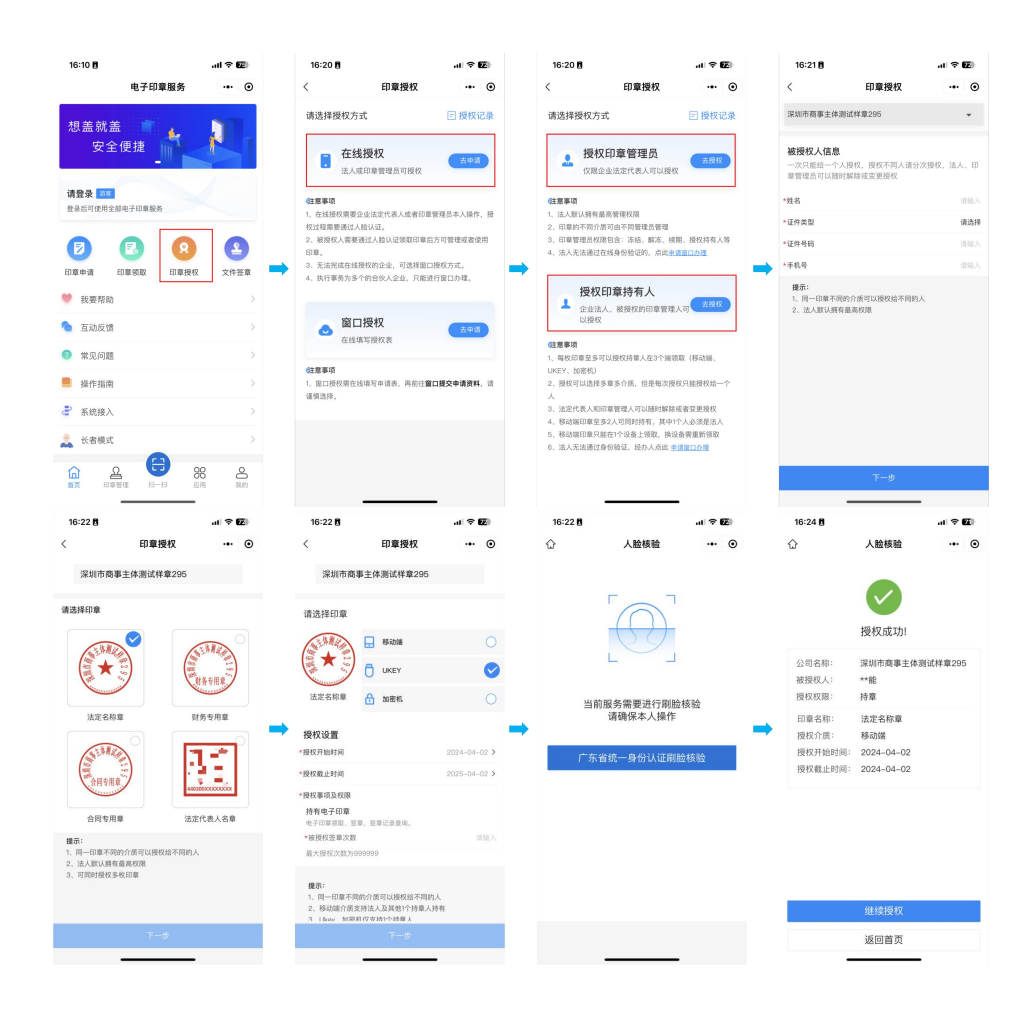

# 2、窗口授权

经办人打开微信并搜索"深圳市电子印章"小程序,点击进入。在首页选择【印章授权】, 随后选择【窗口授权】。按照系统提示,准确填写企业信息,选择需要授权的印章和领取介 质为Ukey,并填写正确的被授权人信息。完成授权设置后,核对授权信息并提交申请,申请 成功后,请下载申请表,由法定代表人本人携带相关材料前往办事窗口。

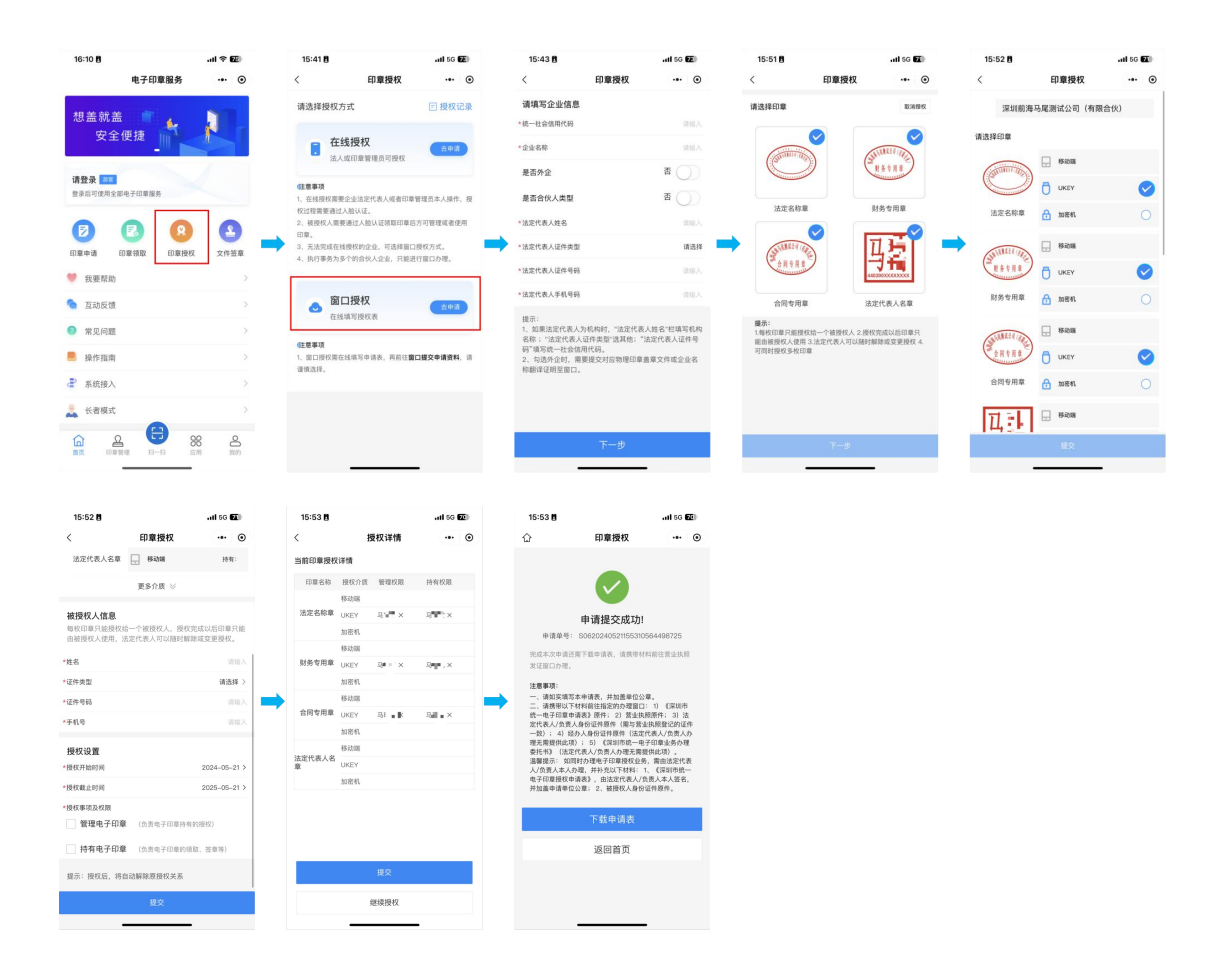

# 三、印章绑定

1、法定代表人或印章持有人访问【深圳市统一电子印章管理平台】官方网站,点击【软件下载】,安装【电子印章桌面版(支持 Ukey)】。

◆ 网址: <u>https://dzyz.sz.gov.cn</u>

| ⑦ 深圳市统一电子印章管理平台                                        | iteres                                                                                                    |
|--------------------------------------------------------|----------------------------------------------------------------------------------------------------|
| <b>为您提供便捷可靠的一体化电子印章服务</b><br>希方度并"互联制                  | HIGH CONTRACTOR OF CONTRACTOR OF CONTRACTOR |
| 操作指南<br>强制市商事主体可免费申顿一番四枚电子印度,合法定名称章。合同专用章、财务专用章、法定代表人名 | 下敬操作指摘 >                                                                                                    |

3、完成安装后返回官方网站并登录,点击左侧菜单栏【我的印章】,在印章列表中,选择 您需要绑定的电子印章,并点击 Ukey【绑定】。将 USBKey 插入电脑的 USB 端口,确认信息 无误后点击【确认并进入下一步】,输入 USBKey 的密码。

| 🚯 深圳市统一电子印章                                                                                                    | 章管理平台                                                                                                    | 返回首页 > | <b>()</b> *** |
|----------------------------------------------------------------------------------------------------|----------------------------------------------------------------------------------------------------|--------|---------------|
| <ul> <li>★ 直页</li> <li>● 我的知識</li> <li>■ 並为办理</li> <li>▲ 在然忘園</li> <li>■ 空際记录</li> <li>⑦ 並外记录</li> <li>〇 立形地征</li> <li>④ 应用掛入 ~</li> </ul> | BARGONE X RADATINE         BARGONE X RADATINE         B |        |               |
|                                                                                                    | 主心单位;深圳也无效最后和国政管理局,深圳也也是监督管理局(深圳也经济产权利)——单位于新行14572年14   新台港中 - 新台港局 - 大于我们 - 联系统们                                                                                                    |        |               |

| ⊕       | 深圳市统一电子印章管:       | 平台                                                                                                    |                                            |                      | 返回首页 > 🧑 **8 🗸 |
|---------|-------------------|----------------------------------------------------------------------------------------------------|--------------------------------------------|----------------------|----------------|
| *       | Ⅲ 我的印章 / 绑定USBKEY |                                                                                                    |                                            |                      |                |
| 0<br>12 |                   | 入USBKEY, 把時和印第                                                                                                    | ② 身份验证                                     |                      | 3 完成           |
| ±<br>≣  |                   | 集件提示:<br>1、电子印刷标利人员反并在管其电子印命,并参照实物印命管控要求进行管理,<br>3、电子印刷的转换带非法指指与听物的印刷地和目子型。然后增加出起和可能方为进行当命,产等不拘锁<br>3、印刷中心人或者使用中心和生成中的电波和使用的空影者的全元的一般。其他和上述和中心和一般中心和一般中心和一般中心和一种中心和一种中心和一种中心和一种中心和一种中心和一种中心和一种中心和一种 | F批权局使用电子印章。<br>读任。                         |                      |                |
| ß       |                   | SBKEY信息<br>SBKEY: 深圳市测试印章有限公司1 · ·                                                                                                    |                                            |                      |                |
| ٢       |                   | ①通诺提重要绑定的数字证书<br><b>炸的印章:</b><br>此立名称章                                                                                                    | ■ <b>山州</b> 図入下一 <b>夕</b>                  |                      |                |
|         |                   | 主力学行。实际来改善等不能是常常要保证                                                                                                    | 1)))<br>())))))))))))))))))))))))))))))))) | [M4]亦明 - 关于约门 - 联系约门 |                |

4、打开【**深圳市电子印章**】微信小程序,法定代表人、印章管理员或印章持有人使用 【扫一扫】扫描网页上的二维码,完成身份验证后即完成绑定。

温馨提示:完成 USBKey 电子印章绑定后,法定代表人或印章持有人手机上的电子印章仍可使用。

| <b>()</b> | 采圳市统一电子印章管理平台     |                                          |                                         |                        | 返回首页 > 🧑 **8 | * |
|-----------|-------------------|------------------------------------------|-----------------------------------------|------------------------|--------------|---|
| *         | ≘ 我的印章 / 绑定USBKEY |                                          |                                         |                        |              |   |
|           |                   |                                          |                                         |                        |              |   |
| 8         | ✓ 插入USBKEY,选择印章   |                                          | ② 身份验证                                  |                        | ③ 完成         |   |
| +         |                   |                                          |                                         |                        |              |   |
|           |                   | 请任                                       | 史用"深圳市电子印章"微信小程序扫码登录完成身份验证              |                        |              |   |
| P         |                   |                                          |                                         |                        |              |   |
| B         |                   |                                          |                                         |                        |              |   |
| ٥         |                   |                                          |                                         |                        |              |   |
|           |                   |                                          |                                         |                        |              |   |
|           |                   | 提示: 1.法定代表人、印章管理员、印章<br>2.身份验证过程中请勿案开本而面 | 持有人都可以扫码绑定。<br>i。                       |                        |              |   |
|           |                   |                                          |                                         |                        |              |   |
|           |                   |                                          | 上一步                                     |                        |              |   |
|           |                   | 主の単位: 深圳市政長服祭和教授管理局 深圳市市5                | 各位個状現局(深圳市町)日本収量) 期(CP部10145072号-14 ) 新 | 祝保护 、颜秋寒闲 、关于党们 、 既系党们 |              |   |

# 四、文件签章

## 1、电脑网页签章

打开深圳市统一电子印章管理平台官方网站,使用USBKey电子印章登录后,点击【在线 签章】,依次选择企业名称、电子印章以及签章方式,打开需要签章的文件,点击选定的印 章并拖拽至文件的指定签章位置。确认盖章位置无误后,点击【签章】按钮,点击【USBKey 签章】,输入正确的签章密码。密码验证通过后即完成签署,已签章文件可直接下载。

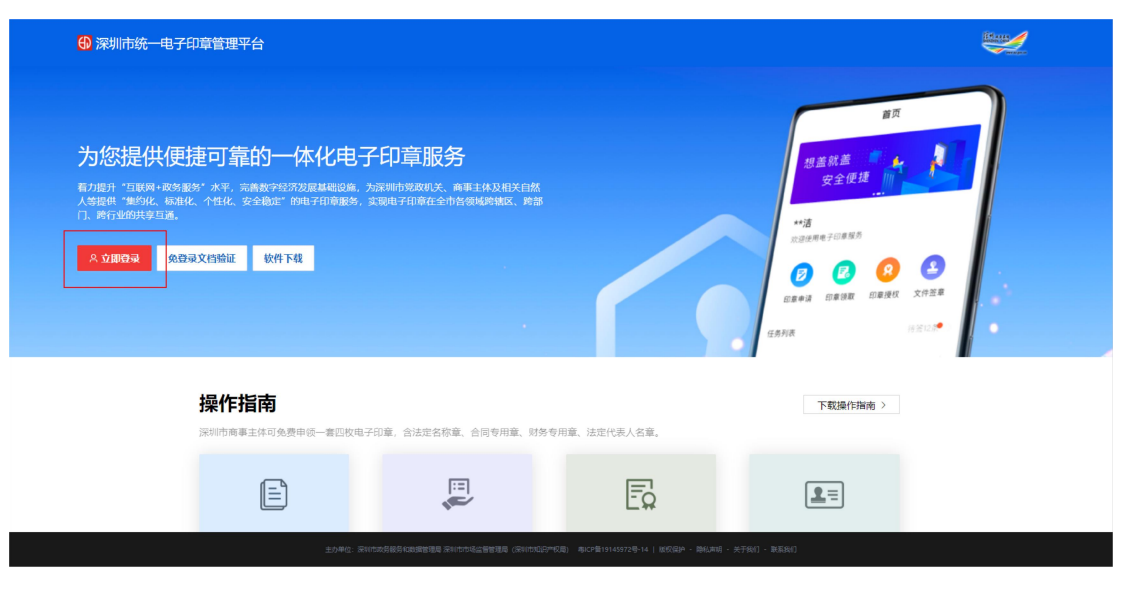

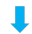

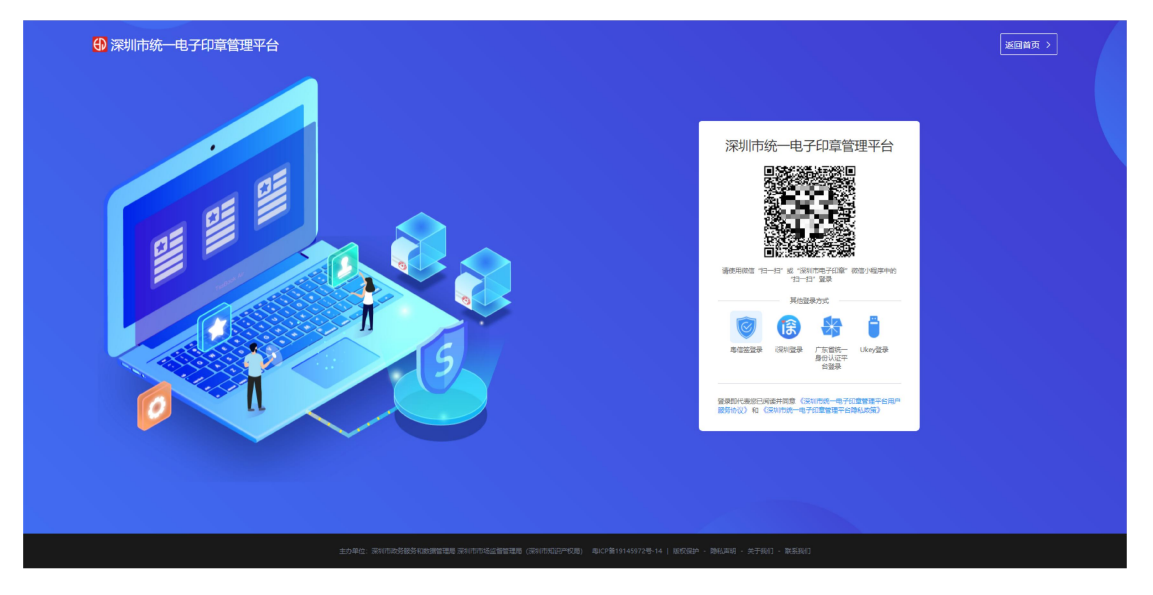

Ļ

| ● 深圳市统一由子印音等 | 珊亚头                                       |                                       |
|--------------|-------------------------------------------|---------------------------------------|
| ↑ ■页         | 上 山西 / 山西 / 山西 · 山西 · 山西 · 山西 · 山西 · 山西 · | * -                                   |
| ● 我的印章       |                                           |                                       |
| 副 业务办理       |                                           | E                                     |
| ▲ 在线密章       |                                           | ■ ■ ■ ■ ■ ■ ■ ■ ■ ■ ■ ■ ■ ■ ■ ■ ■ ■ ■ |
| ■ 签章记录       | 对名下的印意进行集中管理                              | 使用电子印章对文档进行签章                         |
| 17 业务记录      |                                           |                                       |
| 內 文档验证       |                                           | G                                     |
| ◎ 应用输入 ~     | 文相論語<br>可以PDF成OFD文相的由子印章和电子签名进行验证         | 记录查询 ><br>可对用量记录进行面向                  |
|              |                                           |                                       |
|              |                                           |                                       |
|              |                                           |                                       |
|              |                                           |                                       |

#### 第8页共12页

| 深圳市统一电子印章管理平台                              |                                                                                                    | 返回首页 > | <b>()</b> **# |
|--------------------------------------------|----------------------------------------------------------------------------------------------------|--------|---------------|
| 三 在线签章 / 在线签章                              |                                                                                                    |        |               |
| 第1步:打开签取文档;第2步:选择企业;第3步:选择签署方式,再选择印刷并拖挽坚持等 | /母位置;第4步:示击左侧"签母"按钮,扫明成石Ukey始证,确认签母。                                                                                                    |        |               |
| 选择企业                                       |                                                                                                    |        |               |
| 3.选择印章<br>3.选择印章                           |                                                                                                    |        |               |
| ★盘方式 ● ■第1052.09<br>(法法择签章方式) 4.选择签章方式     | 夏史终于:<br>1、电子/2014年A.AGF基础包括40.7002、并参加CANDOS包包包含点计管理:<br>2、电子/2014年A.AGF基础包括30年AFALATAL—B、自体包括34年BEATA/SUB_FYEE、严助不能能更加50%的电子2018。<br>3、12年4年-AFAESBEAT2-2018年4年2月18日和自然中国公司和自己34年8日2月19日的。18年人总学能的型目的主任。 |        |               |
|                                            |                                                                                                    |        |               |

### ↓

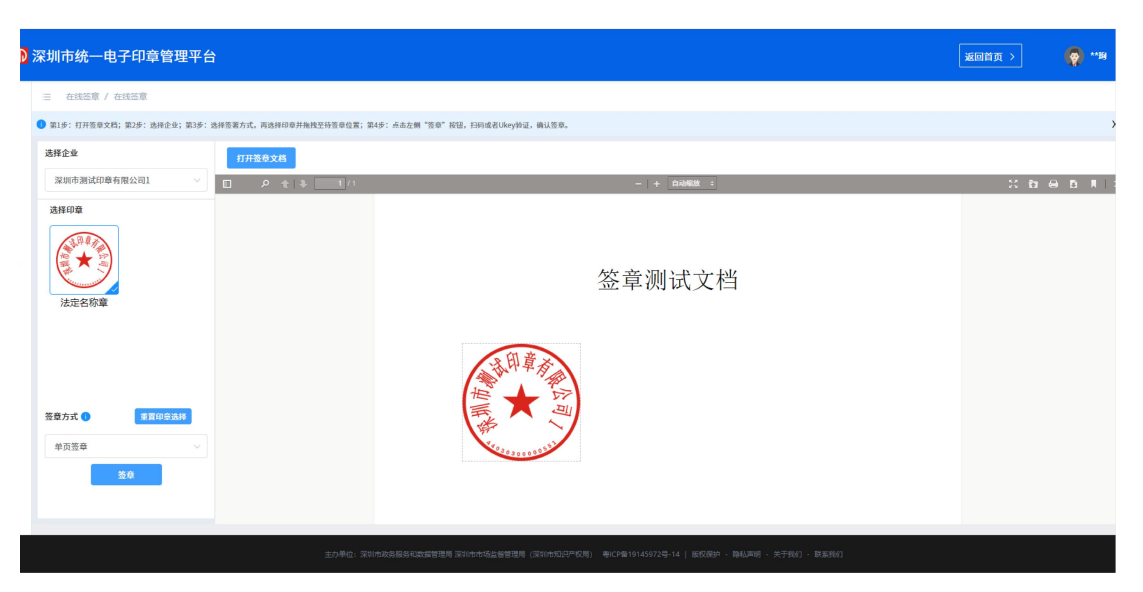

| 》深圳市统一电子印章管理平台                                                                                                    | 返回首页 > 🤵 **# |
|----------------------------------------------------------------------------------------------------|--------------|
| 三 在张云章 / 在张云章                                                                                                    |              |
| R15:17日前を文武:第25:28月在北京式,用3月月<br>R月全全<br>派明示書試印音有指公司1 ~      口                                                                                                    | ×<br>        |
| 武田90     武法名称意     ひとたけ注意意用     「「「「」」」」     「「」」」     「」」     「」」     「」」     「」」     「」」     「」」     「」」     「」     「」」     「」     「」」     「」     「」     「」     「」     「」     「」     「」     「」     「」     「」     「」     「」     「」     「」     「」     「」     「」     「」     「」     「」     「」     「」     「」     「」     「」     「」     「」     「」     「」     「」     「」     「」     「」     「」     「」     「」     「」     「」     「」     「」     「」     「」     「」     「」     「」     「」     「」     「」     「」     「」     「」     「」     「」     「」     「」     「」     「」     「」     「」     「」     「」     「」     「」     「」     「」     「」     「」     「」     「」     「」     「」     「」     「」     「」     「」     「」     「」     「」     「」     「」     「」     「」     「」     「」     「」     「」     「」     「」     「」     「」     「」     「」     「」     「」     「」     「」     「」     「」     「」     「」     「」     「」     「」     「」     「」     「」     「」     「」     「」     「」     「」     「」     「」     「」     「」     「」     「」     「」     「」     「」     「」     「」     「」     「」     「」     「」     「」     「」     「」     「」     「」     「」     「」     「」     「」     「」     「」     「」     「」     「」     「」     「」     「」     「」     「」     「」     「」     「」     「」     「」     「」     「」     「」     「」     「」     「」     「」     「」     「」     「」     「」     「」     「」     「」     「」     「」     「」     「」     「」     「」     「」     「」     「」     「」     「」     「」     「」     「」     「」     「」     「」     「」     「」     「」     「」     「」     「」     「」     「」     「」     「」     「」     「」     「」     「」     「」     「」     「」     「」     「」     「」     「」     「」     「」     「」     「」     「」     「」     「」     「」     「」     「」     「」     「」     「」     「」     「」     「」     「」     「」     「」     「」     「」     「」     「」     「」     「」     「」     「」     「」     「」     「」     「     「」     「」     「」     「」     「」     「」     「」     「」     「」     「」     「」     「」     「」     「」     「」     「」     「」     「」     「」     「」     「」     「」     「」     「」     「」     「」     「」     「」     「     「」     「」     「     「」     「     「     「     「     「     「」     「 |              |
| 茶曲方式 (電用印度品牌) 修方面 中 近日                                                                                                    |              |
|                                                                                                    |              |

#### Ļ

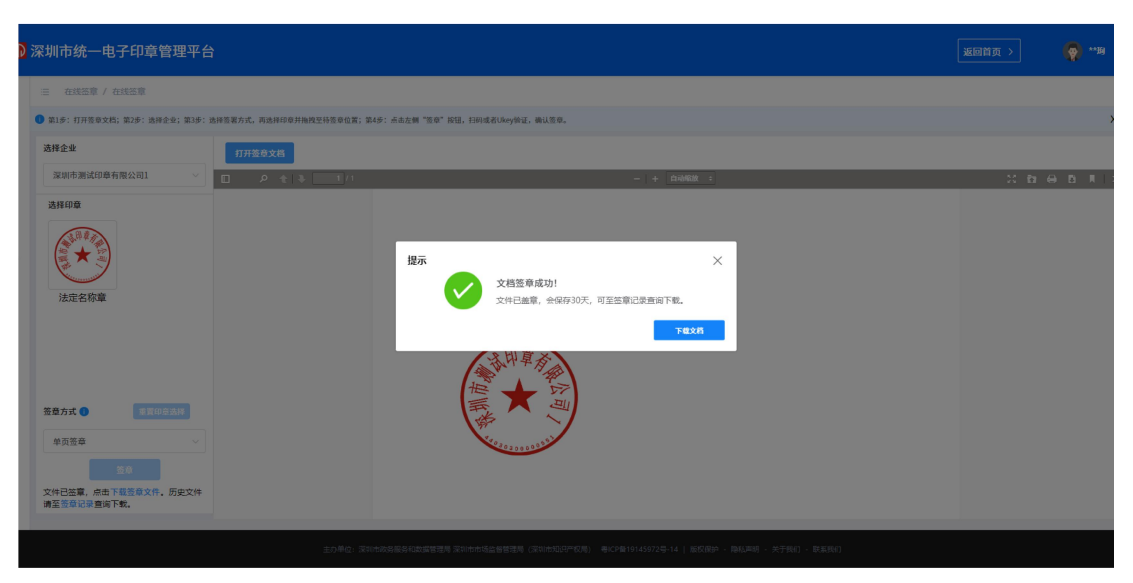

# 2、电脑客户端签章

访问深圳市统一电子印章管理平台官方网站,点击【软件下载】,下载并安装【电子印 章桌面版(支持Ukey)】。安装完成后,通过Ukey进行登录。进入主页后,点击左上角【电子 签章】,选择签章方式并上传待签章文件。接下来,选择企业名称、印章类型,设置定位模 式,点击【签章】。随后,使用Ukey签章,输入正确的签章密码。密码验证通过后即完成签 署,已签章文件将自动替换原文件,无需另外下载。

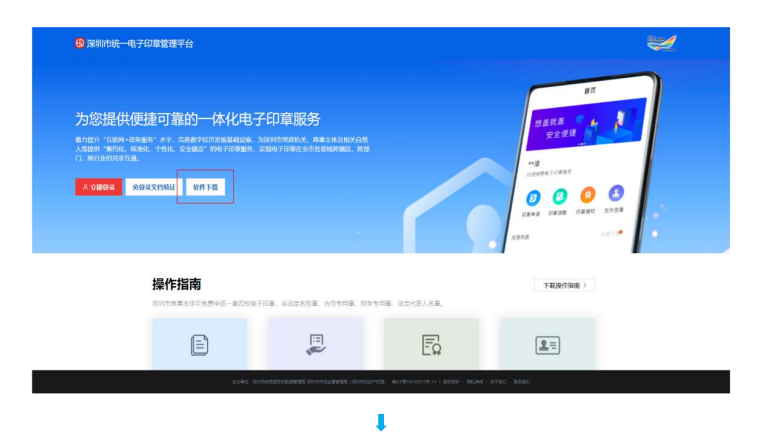

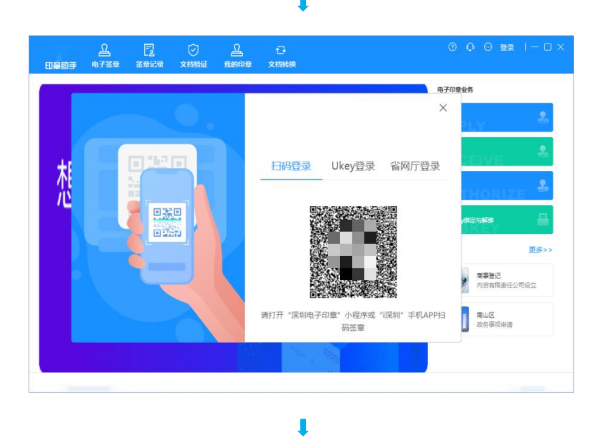

| 田慶師事 | <u>요</u><br>电7答章 | E<br>ssice | ⊘<br>xesse | Enus<br>Enus | ت<br>خدمانیک                      | 0 0 0 mm  - 0 ×    | Đ¥Đ∋ | <br>€7%≇ | 2<br>8968 | ⊘<br>★esesi | ажаа<br>алаа  | t⊒<br>xinitip           |                       | 000                   | 97  - 0 ×   |
|------|------------------|------------|------------|--------------|-----------------------------------|--------------------|------|----------|-----------|-------------|---------------|-------------------------|-----------------------|-----------------------|-------------|
| -    |                  |            |            |              | 电子印                               | 印象业务               |      |          |           |             | _             |                         |                       | 电子印度业务                |             |
|      |                  |            |            |              | ×                                 | LY 2               |      |          |           |             |               |                         | ×                     | APPLY .               | 2.          |
| +:   |                  | 112        |            |              | 扫码登录 Ukey登录 省网厅登录                 | seive 🙎            |      |          |           |             | 扫研            | 验录 U                    | key登录 省网厅登录           | RECEIVE               | 2           |
|      |                  | 2<br>11 0  |            |              |                                   | THORIZE            |      | 1<br>    |           |             |               |                         |                       |                       | ize 🙎       |
|      |                  | 8 93       |            |              |                                   | ,enziske 🖴         |      | 2        |           |             | 深い也)<br>经示:清晰 | 制式的重有限公司2<br>6保电脑设备只插入。 | ✓ C<br>了一个姿弱明影 (UKey) | USBKeyth 24588        | -           |
|      |                  | Č.         |            |              |                                   | 更多>>>              |      | Č.       | • 565     |             |               | 4                       | 8                     | 热门应用                  | 更多>>        |
|      |                  |            |            |              |                                   | 東事登记<br>内然有限責任公司设立 |      |          |           |             | -             |                         | 92                    | <b>委</b> 克泰登近<br>内治有限 | )<br>由任公司成立 |
|      |                  |            |            |              | 请打开"深圳电子印意"小程序或"记录圳"手机APP扫<br>码签章 | ■山区<br>政府事项由资      |      |          |           |             |               |                         |                       |                       | 由波          |
|      |                  |            |            |              |                                   |                    |      |          |           |             |               | 18                      |                       |                       |             |
|      | _                |            |            |              |                                   |                    |      |          |           |             |               |                         |                       |                       |             |

| 印幕助手                        | 요<br>\$1725@                       | E<br>SOLOS                   | XMM30æ    | Emona                | G<br>xesse | ۲ | 0 0 | <b>0</b> 8.98 | ) – O × |
|-----------------------------|------------------------------------|------------------------------|-----------|----------------------|------------|---|-----|---------------|---------|
| 国 单页签案                      | 0\$2                               | ±≢ G                         | 批量签章      | () <del>10</del> 822 | 國防伤二線码     |   |     |               |         |
| 1、支持打开<br>2、50萬度用<br>3、疾户端签 | pdf, ofd括5<br>1005二060<br>薪2101、全約 | 5.文件;<br>;)"功能,请在<br>6不上传文档。 | 拉章来(成20); |                      | ПЛХЯ       |   |     |               |         |

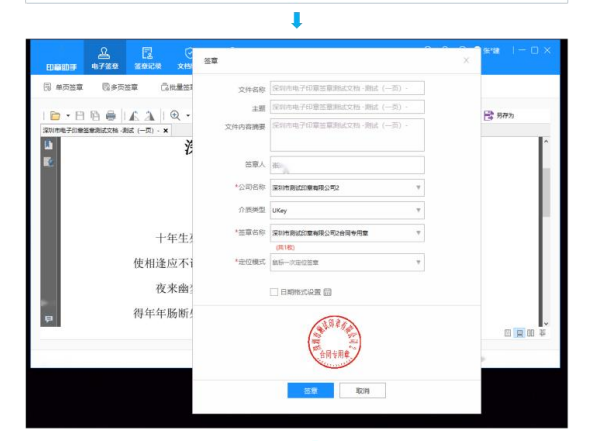

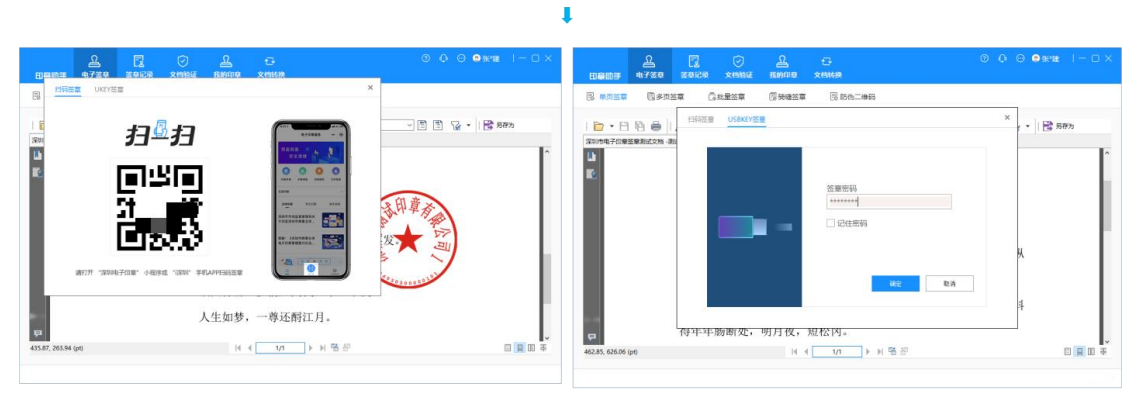

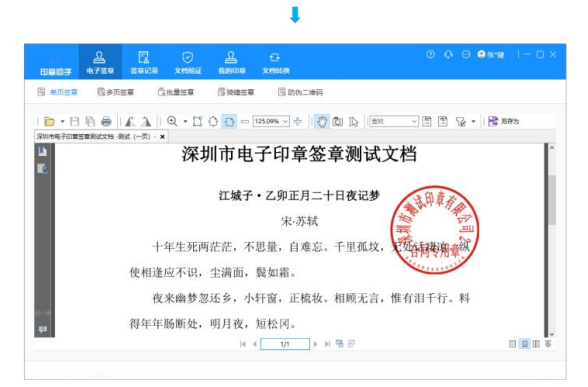